## \*EXPEDITION\*

## S.C.P. Laurence RANOUX – ORSAT & Franck CHRISTOPHE Huissiers de Justice Associés

10 rue du Triangle 68000 COLMAR Tél : 03 89 41 29 72 – Fax : 03 89 23 58 93 – ranoux.christophe@huissier-colmar.fr www.huissier-colmar.fr

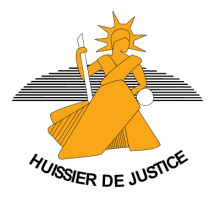

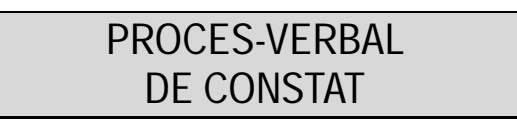

Fait et passé à COLMAR

L'an deux mil dix-sept

#### Et le SEIZE JANVIER

A la requête de

La société **VALPOLIS**, société à responsabilité limitée, prise en la personne de sa gérante en exercice, demeurant en cette qualité au siège social sis 10 Grand Rue à 68280 Logelheim, immatriculée au registre du commerce et des sociétés de Colmar sous le numéro 453 735 797

## Il m'est exposé par la requérante :

- Qu'elle exploite le site internet www.petite-entreprise.net;
- Qu'elle souhaite faire constater l'audience de ce site sur la période du 01/01/2016 au 31/12/2016 comparativement à la même période de l'année 2015 au moyen de l'outil *Google Analytics* ;
- Qu'elle me requière à cet effet.

#### **DEFERANT A CETTE REQUISITION**

Je soussigné **Franck CHRISTOPHE**, Huissier de Justice associé de la SCP **« Laurence RANOUX-ORSAT et Franck CHRISTOPHE**, Huissiers de Justice associés » titulaire d'un office d'Huissier de Justice à la résidence de **Colmar**, y demeurant 10 rue du Triangle 68000 dresse en mon Etude procès-verbal comme suit :

## 1. Matériel informatique utilisé et configuration :

J'effectue mes constatations sur l'un des postes du réseau local de mon Etude.

Le poste utilisé pour le présent constat est identifié au sein de ce réseau sous la dénomination PC2-FC. Il s'agit du matériel informatique suivant :

- d'une unité centrale LENOVO 10A90013FR ThinkCentreM93p et d'un écran SAMSUNG ;

- d'une imprimante CANON LBP7780C nommée IMP2\_CANON\_LB97780C\_LRO sur SRV-LRO

A l'aide des commandes *Panneau de configuration/système et sécurité/Afficher le nom de cet ordinateur* j'obtiens le résultat suivant :

| Page d'accueil du panneau de<br>configuration                                 | Informations système g                                                                   | énérales                                                                                 |                                  |
|-------------------------------------------------------------------------------|------------------------------------------------------------------------------------------|------------------------------------------------------------------------------------------|----------------------------------|
| Gertioppaire de périphériques                                                 | Édition Windows                                                                          |                                                                                          |                                  |
| Paramètres d'utilisation à<br>distance                                        | Windows 7 Professionnel<br>Copyright © 2009 Microsoft Corporation. Tous droits réservés. |                                                                                          |                                  |
| <ul> <li>Protection du système</li> <li>Paramètres système avancés</li> </ul> | Service Pack 1<br>Obtenir plus de fonctionna                                             | lités avec une nouvelle édition de Windows 7                                             |                                  |
|                                                                               | Système                                                                                  |                                                                                          |                                  |
|                                                                               | Évaluation :                                                                             | 5,B Indice de performance Windows                                                        |                                  |
|                                                                               | Processeur :                                                                             | Intel(R) Core(TM) i5-4570 CPU @ 3.20GHz 3.20 GHz                                         |                                  |
|                                                                               | Mémoire installée (RAM) :                                                                | 4,00 Go (3,80 Go utilisable)                                                             | lenovo.                          |
|                                                                               | Type du système :                                                                        | Système d'exploitation 64 bits                                                           |                                  |
|                                                                               | Stylet et fonction tactile :                                                             | La fonctionnalité de saisie tactile ou avec un stylet n'est pas disponible sur cet écran |                                  |
|                                                                               |                                                                                          |                                                                                          | Informations de support techniqu |
|                                                                               | Paramètres de nom d'ordinate                                                             | ur, de domaine et de groupe de travail                                                   |                                  |
|                                                                               | Nom de l'ordinateur :                                                                    | PC2-FC                                                                                   | Modifier les                     |
|                                                                               | Nom complet :                                                                            | PC2-FC.ig-Ir.local                                                                       | paramètres                       |
|                                                                               | Description de l'ordinateur                                                              | : PC FC                                                                                  |                                  |
|                                                                               | Domaine :                                                                                | ig-Ir.local                                                                              |                                  |
|                                                                               | Activation de Windows                                                                    |                                                                                          |                                  |
|                                                                               | Windows est activé.                                                                      |                                                                                          | exigez                           |
|                                                                               | ID de produit : 00371-OEM                                                                | -8992671-00437                                                                           | microsoft A.                     |
|                                                                               |                                                                                          |                                                                                          | En savoir plus en ligne          |

Afin de procéder à la description détaillée de la configuration à l'aide de laquelle je vais instrumenter, je lance le programme informatique *"Belarc Advisor"* préalablement installé sur le poste à partir duquel j'effectue mes constatations.

Je requiers alors un rapport qui est reproduit ci-après par la technique du sélectionner tout/copie/coller

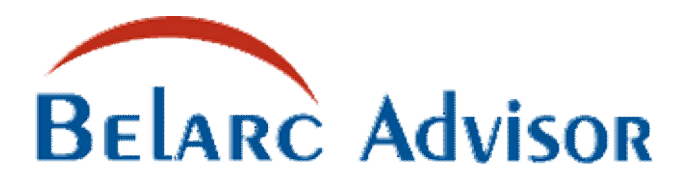

The license associated with the Belarc Advisor product allows for **free personal use only**. Use on computers in a corporate, educational, military or government installation is prohibited. See the <u>license</u> <u>agreement</u> for details. The information on this page was created locally on your computer by the Belarc Advisor. Your computer profile was not sent to a web server. <u>Click here for more info.</u>

|                               | System             | Security Benchmark Score             | Virus Protection | Security Updates |
|-------------------------------|--------------------|--------------------------------------|------------------|------------------|
| <u>About</u><br><u>Belarc</u> | Security<br>Status | <b>0,63</b> of 10 ( <u>details</u> ) | Up-to-date       | 2 missing        |

<u>System</u> <u>Managemen</u> <u>t Products</u>

new Security Advisor for Android

<u>Your</u> Privacy

#### **Computer Profile Summary**

Computer Name: PC2-FC (in IG-LR) — PC FC Profile Date: lundi 16 janvier 2017 09:01:51 Advisor Version: 8.4 Windows Logon: fc Active Directory OU: Computers DNS Suffix: ig-lr.local

#### new Click to try Belarc's Security Advisor for Android

| In page Lin                                              | Operating System                                                                                          | System Model                                                                                           |
|----------------------------------------------------------|----------------------------------------------------------------------------------------------------|----------------------------------------------------------------------------------------------------|
| ks:                                                      | Windows 7 Professional (x64) Service Pack 1 (build 7601)                                                  | LENOVO 10A90013FR ThinkCentre M93p<br>System Serial Number: S4B35109                                   |
| <u>Software</u><br>Licenses                              | Install Language: Français (France)<br>System Locale: Français (France)<br>Installed: 27/11/2013 11:26:32 | Chassis Serial Number: S4B35109<br>Enclosure Type: Desktop                                             |
| <u>Software</u><br><u>Versions</u><br><u>&amp; Usage</u> | Boot Mode: Legacy BIOS in UEFI ( <u>Secure</u><br><u>Boot</u> not supported)                              |                                                                                                    |
| DOW                                                      | Processor <sup>a</sup>                                                                                    | Main Circuit Board <sup>b</sup>                                                                        |
| Missing<br>Updates                                       | 3,20 gigahertz Intel Core i5-4570<br>256 kilobyte primary memory cache                                    | Board: LENOVO SHARKBAY 0B98401 PRO<br>Bus Clock: 100 megahertz                                         |
| <u>USB</u><br><u>Storage</u><br><u>Use</u>               | 1024 kilobyte secondary memory cache<br>6144 kilobyte tertiary memory cache<br>64-bit ready               | UEFI: LENOVO FBKT98AUS 09/03/2014                                                                      |
| <u>Hosted</u><br>Virtual                                 | Not hyper-threaded                                                                                        |                                                                                                    |
| Machines                                                 | Drives                                                                                                    | Memory Modules <sup>c,d</sup>                                                                          |
| <u>Network</u><br><u>Map</u>                             | 483,98 Gigabytes Usable Hard Drive Capacity<br>345,28 Gigabytes Hard Drive Free Space                     | 3890 Megabytes Usable Installed Memory                                                                 |
| <u>Installed</u><br>Hotfixes                             | PLDS DVD-RW DH16AESH SCSI CdRom<br>Device [Optical drive]                                                 | Slot 'ChannelA-DIMM0' is Empty<br>Slot 'ChannelA-DIMM1' has 4096 MB (serial number<br>3887C86E)        |
|                                                          | WDC WD5000AAKX-08U6AA0 [Hard drive]                                                                       | Slot 'ChannelB-DIMM0' is Empty<br>Slot 'ChannelB-DIMM1' is Empty                                       |
|                                                          | (500,11 GB) drive 0, s/n WD-                                                                              | Local Drive Volumes                                                                                    |
|                                                          | WCC2EVZ06443, rev 19.01H19, <u>SMART</u><br>Status: Healthy                                               | c: (NTFS on drive 0) * 157,29 62,74 GB<br>GB free                                                      |
|                                                          |                                                                                                    | d: (NTFS on drive 0) $\begin{array}{c} 326,69282,55 \text{ GB} \\ \text{GB} & \text{free} \end{array}$ |
|                                                          |                                                                                                    | * Operating System is installed on c:                                                                  |
|                                                          |                                                                                                    | Network Drives                                                                                         |
|                                                          |                                                                                                    | mounted by FC at 16/01/2017 09:00:51                                                                   |
|                                                          |                                                                                                    | h: $\srv-lro\home\fc$ 536,87200,43 GB GB free                                                          |
|                                                          |                                                                                                    | i: 107,37 3,06 GB                                                                                      |

|                                                                                                    |                                                                                                    | \\192.168.71.6                                                                                                    | 60\i_dclic                                                                                                    | GB                                                                                                    | free                                                                                         |
|----------------------------------------------------------------------------------------------------|----------------------------------------------------------------------------------------------------|----------------------------------------------------------------------------------------------------|----------------------------------------------------------------------------------------------------|----------------------------------------------------------------------------------------------------|----------------------------------------------------------------------------------------------|
|                                                                                                    |                                                                                                    | k: \\srv-lro\et                                                                                                    | ude                                                                                                    | GB                                                                                                    | GB<br>free                                                                                   |
| Users (mouse over user name for details)                                                                                                    |                                                                                                    |                                                                                                    | Pr                                                                                                    | inters                                                                                                    |                                                                                              |
| Users (mouse over user<br>local user<br>Admin 11/07/2<br>× Administrateur 11/07/2<br>local system accounts<br>× Invité never<br>IG-LR domain logons<br>fc 16/01/2<br>× Marks a disabled acco<br>locked acco | r name for details)<br>on<br>016 12:15:41(admin)<br>016 11:33:03(admin)<br>017 08:33:46(admin)<br>count; | Canon<br>Generic PCL6<br>Driver<br>Canon<br>Generic PCL6<br>Driver<br>Canon<br>Generic PCL6<br>Driver<br>Canon<br>Generic PCL6<br>Driver<br>Canon<br>iR3035/iR304<br>5 PCL5e<br>doPDF 7<br>Printer Driver<br>EcoFax<br>Lexmark<br>X466dte XL<br>Lexmark<br>X466dte XL<br>Microsoft<br>Shared Fax<br>Driver<br>Microsoft<br>XPS | Pr<br>on \\SRV-L<br>lr.local\IMH<br>on \\SRV-L<br>lr.local\IMH<br>on \\SRV-L<br>lr.local\IMH<br>O<br>on \\SRV-L<br>lr.local\Cop<br>PCL5e<br>on DOP7:<br>on EcoFax:<br>on \\SRV-L<br>lr.local\IMH<br>XL_PM<br>on \\SRV-L<br>lr.local\IMH<br>XL_PM<br>on \\SRV-L<br>lr.local\IMH | inters<br>RO.ig-<br>P4_CANON_II<br>RO.ig-<br>P3_CANON_II<br>RO.ig-<br>P2_CANON_I<br>RO.ig-<br>bieur_CANON<br>RO.ig-<br>bieur_Canon iF<br>P3_Lexmark X<br>RO.ig-<br>P4_Lexmark X<br>X: | RC1325IF_FP<br>RC1325IF_PM<br>BP7780C_LR<br>_IR5235i_pcl6<br>3035/iR3045<br>466dte<br>466dte |
|                                                                                                    |                                                                                                    | Document<br>Writer<br>Solid PDF<br>Creator                                                                                                    | on Solid PI                                                                                                    | OF Port:                                                                                                    |                                                                                              |
| Control                                                                                                    | lers                                                                                                    |                                                                                                    | Di                                                                                                    | splay                                                                                                    |                                                                                              |
| Intel(R) 8 Series/C220 Ch<br>AHCI Controller                                                                                                    | ipset Family SATA                                                                                        | Intel(R) HD G<br>LogMeIn Mirr<br>Samsung S190<br>0295H4MDB(<br>Samsung SMH<br>V89EH9NZ80                                                                                                    | Graphics 460<br>ror Driver [E<br>C450 [Monit<br>20252, nover<br>31940W [Me<br>20805, août 2                                                                                                    | 0 [Display adapter<br>Display adapter<br>or] (19,1"vis, s<br>mbre 2013)<br>ponitor] (19,1"v<br>2010)                                                                                  | pter]<br>]<br>s/n<br>is, s/n                                                                 |
| Bus Adaj                                                                                                    | oters                                                                                                    |                                                                                                    | Mul                                                                                                    | timedia                                                                                                    |                                                                                              |
| Concentrateur racine Intel<br>Contrôleur d'hôte extensib<br>Intel(R) 8 Series/C220 Ser<br>8C26<br>Intel(R) 8 Series/C220 Ser<br>8C2D                                                                        | (R) USB 3.0<br>le Intel(R) USB 3.0<br>ties USB EHCI #1 -<br>ties USB EHCI #2 -                           | Realtek High                                                                                                    | Definition A                                                                                                    | udio                                                                                                    |                                                                                              |
| Virus Protection                                                                                                    | Back to Top]                                                                                             |                                                                                                    | Group                                                                                                    | o Policies                                                                                                    |                                                                                              |
| Antimalware Bitdefende<br>Security Tools                                                                                                    | r Endpoint                                                                                               | None discover                                                                                                    | red                                                                                                    |                                                                                                    |                                                                                              |
| Communic                                                                                                    | ations                                                                                                   |                                                                                                    | Other                                                                                                    | r Devices                                                                                                    |                                                                                              |
| Carte Microsoft ISATAP<br>Intel(R) Centrino(R) Advanced-N 6235<br>↑ Intel(R) Ethernet Connection I217-LM<br>primaryAuto IP Address: 192.168.71.165 / 24                                                     |                                                                                                    | Batterie comp<br>Intel(R) Centr<br>Speed Adapter<br>Énumérateur I<br>Bluetooth Serr                                                                                                    | osite Micros<br>ino(R) Wire<br>r<br>Microsoft Bl<br>ver                                                                                                    | oft<br>less Bluetooth<br>uetooth                                                                                                    | R) 4.0 + High                                                                                |
| Gateway:<br>Dhcp Server:                                                                                                    | 192.168.71.1<br>192.168.71.1                                                                             | utilisateur (HI                                                                                                    | conforme aux<br>D) (3x)                                                                                                    | k Peripheriques                                                                                                    | sumerface                                                                                    |

Physical Address: FC:4D:D4:F4:11:B Périphérique de contrôle consommateur conforme aux Périphériques d'interface utilisateur (HID) 1 Connection 1 Gbps Périphérique d'entrée USB (3x) Speed: Périphérique clavier PIH [Keyboard] (2x) ↓ Périphérique Bluetooth (réseau personnel) #2 Souris HID [Mouse] Status: Cable unplugged Module de plateforme sécurisée 1.2 Dhcp Server: none responded SM bios service Physical Address: C4:D9:87:66:48:0A Intel UoIP Bus Intel UoIP Host Controller Périphérique Bluetooth (TDI protocole Concentrateur USB racine (2x) RFCOMM) #2 Generic USB Hub (2x) Teredo Tunneling Pseudo-Interface Périphérique USB composite Cliché instantané de volume générique Networking Dns Servers: 192.168.71.5 192.168.71.1 USB Storage Use in past 30 Days (mouse Hosted Virtual Machines (mouse over name for over last used for details) details) Last Used None discovered OLYMPUS SZ-17, 12/01/2017 10:43:13\* s/n 000JQP206353, rev 1.00 CANON P-215, rev 03/01/2017 15:48:39\* 1.07

\* Possibly used again before the reboot following this time.

See your entire network map... click for Belarc's System Management products

Network Map (mouse over IP address for physical address) [Back to Top]

| <b>IP</b><br>192.168.71.1 | <b>Device Type</b><br>Router | Device Details                                                                 | <b>Device Roles</b><br>DHCP Server, Gateway,<br>Domain Name Server |
|---------------------------|------------------------------|--------------------------------------------------------------------------------|--------------------------------------------------------------------|
| 192.168.71.5              |                              | Srv-lro (in IG-LR), VMware                                                     | Domain Name Server,<br>Samba Server, Domain<br>Controller          |
| 192.168.71.10             |                              |                                                                                | Web Server                                                         |
| 192.168.71.15             | Linux                        | Nas-lro (in IG-LR),<br>nas-lro.ig-lr.local                                     | Apache <u>Web Server</u> , Samba<br>Server                         |
| 192.168.71.50             |                              | Srv-esx2,<br>srv-esx2.ig-lr.local                                              | Web Server                                                         |
| 192.168.71.60             |                              | Vm2003serveur (in<br>WORKGROUP), VMware                                        | Browse Master                                                      |
| 192.168.71.72             | Windows 7<br>Workstation     | Pc-fp (in IG-LR),<br>pc-fp.ig-lr.local                                         |                                                                    |
| 192.168.71.100            | Printer                      | Imp1,<br>imp1.ig-lr.local, Lexmark T630 /<br>#9916XFZ-46-0                     | Web Server                                                         |
| 192.168.71.101            | Printer                      | Imp2,<br>imp2.ig-lr.local, Canon LBP7780C /<br>#MMKA042457                     | Web Server                                                         |
| 192.168.71.102            | Printer                      | Copieur,<br>copieur.ig-lr.local, Canon iR-ADV<br>C5235 31.01 / #JWF91688       | Web Server                                                         |
| 192.168.71.103            | Printer                      | Canone8c328 (in WORKGROUP),<br>imp3.ig-lr.local, Canon iR C1325 /<br>#RME01279 | Web Server, Samba Server                                           |
| 192.168.71.104            | Printer                      | Canone8cdae (in WORKGROUP),<br>imp4.ig-lr.local, Canon iR C1325 /<br>#RME01304 | Web Server, Samba Server                                           |
| 192.168.71.150            | Network Device               | D-Link                                                                         | Web Server                                                         |

| 192.168.71.152 |                           | Physical Address<br>00:1B:00:3D:04:44          |                                         |
|----------------|---------------------------|------------------------------------------------|-----------------------------------------|
| 192.168.71.156 | Windows 7<br>Workstation  | Pc2-lro (in IG-LR),<br>pc2-lro ig-lr local Usi |                                         |
| 192.168.71.157 | Windows XP<br>Workstation | Pc-cl (in IG-LR),<br>pc-cl.ig-lr.local         |                                         |
| 192.168.71.158 |                           |                                                | Web Server                              |
| 192.168.71.161 |                           | Pc-pm (in IG-LR)                               | Samba Server                            |
| 192.168.71.164 |                           | Pc-cd (in IG-LR)                               | Samba Server, Browse<br>Master          |
| 192.168.71.165 | Windows 7<br>Workstation  | Pc2-fc (in IG-LR),<br>pc2-fc.ig-lr.local, Usi  |                                         |
| 192.168.71.201 |                           |                                                | Web Server                              |
| 192.168.71.202 |                           |                                                | Web Server                              |
| 192.168.71.203 |                           |                                                | Web Server                              |
| 192.168.71.204 |                           |                                                | Web Server                              |
| 192.168.71.205 |                           |                                                | Web Server                              |
| 192.168.71.220 | Windows                   | Srv_sauvegarde (in<br>WORKGROUP)               | IIS <u>Web Server</u> , Samba<br>Server |
| 192.168.71.240 |                           | Physical Address<br>70:E2:84:13:AF:ED          |                                         |
| 192.168.71.245 |                           |                                                | Web Server                              |
| 192.168.71.250 |                           | Srv-3cx (in WORKGROUP),<br>VMware              | Samba Server                            |

Find your security vulnerabilities... click for Belarc's System Management products

Missing Security Updates new - for Adobe, Apple, Java, Microsoft and more [Back to Top]

Hotfixes from Microsoft Update (agent version 7.6.7601.23453) wait for install approval. Last install: 11/01/2017 20:30:21, download: 11/01/2017 08:42:13, check: 16/01/2017 08:39:14.

These security updates apply to this computer but are not currently installed (using Advisor definitions version 2016.12.15.2), according to the 12/13/2016 Microsoft Security Bulletin Summary and bulletins from other vendors. Note: Security benchmarks require that *Critical* and *Important* severity security updates **must be installed**.

| Hotfix Id          | Severity | Description (click to see security bulletin)                   |
|--------------------|----------|----------------------------------------------------------------|
| APSB16-23          | Critical | Adobe AIR security update for AIR 20.0.0.233                   |
| CpuOct2016-2881722 | Critical | Oracle Java SE Critical Patch Update for Java 8.0.51.16 32-bit |

Manage all your software licenses... click for Belarc's System Management products

|                                | Software Licenses [Back to Top]               |
|--------------------------------|-----------------------------------------------|
| Belarc - Advisor               | bee43036                                      |
| CyberLink -<br>Power2Go        | PCR120516-02                                  |
| CyberLink -<br>PowerDVD Create | PCR120516-02                                  |
| CyberLink -                    |                                               |
| PowerStarter_Power             | PCR120516-02                                  |
| DVD Create                     |                                               |
| Intel - AMT                    | {65153EA5-8B6E-43b6-857B-C6E4FC25798A}        |
| Intel - GFX                    | {F0E3AD40-2BBD-4360-9C76-B9AC9A5886EA}        |
| Intel - OpenCL                 | {FCB3772C-B7D0-4933-B1A9-3707EBACC573}        |
| Intel - SBA                    | {6A6D86CD-B004-46b7-8951-7BB75A776F8C}        |
| Intel - USB3                   | {240C3DDD-C5E9-4029-9DF7-95650D040CF2}        |
| Lenovo -<br>MachineInfo        | S4A02179                                      |
| LogMeIn - V5                   | BEGIN LICENSE PRODUCT LogMeIn PRODUCTTYPE WEB |

SERVER EDITION VALIDFORVERSION 5 ISSUER LogMeIn Inc. ISSUERID 1060-4b81-0781-f51c ISSUEDATE 2008-01-16 ISSUEREASON N/A LICENSEID 0800-0000-0000F LICENSETYPE SERVICE\_FREE -----END LICENSE----- BEGIN PKCS7-----MIHbBgkqhkiG9w0BBwKggc0wgcoCAQExCzAJBgUrDgMCGgUAMAsGCSq GSIb3DQEH ATGBqjCBpwIBATBGMEExCzAJBgNVBAYTAkhVMRwwGgYDVQQKExM zYW0gTGFib3Jh dG9yaWVzIFBMMRQwEgYDVQQDEwtNYXJ0b24gQW5rYQ Microsoft - Internet 00371-OEM-8992671-00437 (Key: 237XB-GDJ7B-MV8MH-98QJM-24367)<sup>e</sup> Explorer Microsoft - Office Professional Hybrid 89451-414-5602125-66594 (Key: RQ3CR-TVGVG-MRX6Y-BMDKM-RPDK6) 2007 Microsoft -89383-100-0001260-04309 PowerShell 

> Find unused software and reduce licensing costs... click for Belarc's System Management products

Software Versions & Usage (mouse over i for details, click i for location) [Back to Top]

i 3CX - 3CXPhone for Windows Version 12.5.44288

Lenovo - UserGuide Version 1.0.0006.00

Lenovo - View Management Utility Version 3, 0, 1, 20120921 (64-bit)

ADEC - Signification Version 1.0

i

Adobe Systems - Acrobat Update Service Version \_\_\_\_\_\_ 1.824.21.1354 \_\_\_\_\_\_

Adobe Systems - AIR Version 20.0

\_\_\_\_ i

Adobe Systems - Flash Player Update Service Version 24,0,0,194

#### \_\_\_\_ i

Adobe Systems - Reader and Acrobat Manager Version 1.824.21.1354

Adobe Systems - Reader Version 11.0.19.15

#### i

Adobe Systems - Shockwave Flash Version 24,0,0,194 (32/64-bit) Lenovo Group - Power Manager Version 1, 0, 0, 2

Lenovo Group - Power Manager Version 1.0.0.0

Lenovo Group - ThinkVantage Communications Utility Version 3.0.42.0

LogMeIn - Client Version 1.3.1648

# <u>i</u>

LogMeIn - LMIGuardianSvc Version 10.1.1742 (64-bit)

## LogMeIn - LogMeIn Control Panel Version 4.1.8832

<u>i</u> Apple - MobileDeviceService Version 3.3.0.0 (64-bit)

\_\_\_\_\_ i

т

Belarc - Advisor Version 8.4

<u>i</u> Bitdefender - 2012 Version 6.1.1.96 167917 (64-bit)

j Bitdefender - Endpoint Security by Bitdefender Version 6.2.15.855 168526 (64-bit)

i Bitdefender - EPAG Version 1.0.36.549 167324 (64-bit)

Microsoft - .NET Framework Version 4.0.41210.0 (32/64-bit)

CyberLink - DZM Version 2.05.3005

CyberLink - ISO Viewer Version 7.0.0.3901

Microsoft - .NET Framework Version 4.6.1087 (32/64-bit)

<u>i</u> CyberLink - Power2Go Version 7.0.0.3901

CyberLink - PowerProducer Version 5.5.3.5114

CyberLink - PowerStarter Version 10.0.1.2704

Cyberlink - WaveEditor Version 1.0.1.4514

Fax - Fax Version 1.1.3

#### <u>Ш</u> i

L

i

Gemalto - Classic Client Toolbox Application Version 3, 0, 7, 0 i

LogMeIn - LogMeIn Desktop Application Version 3.0.596 (64-bit)

Mega - MEGAsync Version 2.1.1.11

Microsoft - .NET Framework Version 2.0.50727.5483 (32/64-bit)

#### <u>Ш</u> i

Microsoft - .NET Framework Version 3.0.6920.5011 (64-bit)

i Microsoft - .NET Framework Version 4.6.1087.0

Description
 Description
 Description
 Description
 Description
 Description
 Description
 Description
 Description
 Description
 Description
 Description
 Description
 Description
 Description
 Description
 Description
 Description
 Description
 Description
 Description
 Description
 Description
 Description
 Description
 Description
 Description
 Description
 Description
 Description
 Description
 Description
 Description
 Description
 Description
 Description
 Description
 Description
 Description
 Description
 Description
 Description
 Description
 Description
 Description
 Description
 Description
 Description
 Description
 Description
 Description
 Description
 Description
 Description
 Description
 Description
 Description
 Description
 Description
 Description
 Description
 Description
 Description
 Description
 Description
 Description
 Description
 Description
 Description
 Description
 Description
 Description
 Description
 Description
 Description
 Description
 Description
 Description
 Description
 Description
 Description
 Description
 Description
 Description
 Description
 Description
 Description
 Description
 Description
 Description
 Description
 Description
 Description
 Description
 Description
 Description
 Description
 Description
 Description
 Description
 Description
 Description
 Description
 Description
 Description
 Description
 Description
 Description
 Description
 Description
 Description
 Description
 Description
 Description
 Description
 Description
 Description
 Description
 Description
 Description
 Description
 Description
 Description
 Descripti
 Descripti
 Description
 Description
 Description

<u>i</u> Microsoft - Clip Organizer Version 12.0.6713.5000

# i

12.0.6762.5000

Microsoft - Internet Explorer Version 11.00.9600.18538 (32/64-bit)

#### <u>II</u> i

Microsoft - Lecteur Windows Media Version 12.0.7601.23517 (32/64-bit) j Gemalto - GslShmSr Service Version 2, 0, 2, 0

Gemalto - SmartDiag Version 2, 4, 0, 0

i Google - Chrome Version 55.0.2883.87

<u>i</u> Google - Earth Version 7.1.7.2606

Google - Update Version 1.3.26.9

Igor Pavlov - 7-Zip Version 9.22 beta (64-bit)

iMobie - AnyTrans Version 5.0.0.0

Intel - AppUp Version 3.8.3.40119

#### \_\_\_\_\_ i

11

Intel - Capability Licensing Service Interface Version 1,27,798,1 (64-bit)

Intel - Capability Licensing Service TCP IP Interface Version 1,27,798,1 (64-bit)

#### \_\_\_\_ i

i

Intel - Common User Interface Version 8.15.10.3412 (64-bit)

## Intel Control Con

Intel - Control Center Version 1.2.1.1011

j Microsoft - Office Diagnostics Service Version 12.0.6606.1000

<u>i</u> Microsoft - Office Diagnostics Version 12.0.6606.1000

#### i i

Microsoft - Office Outlook Version 12.0.6753.5000

j Microsoft - Office Picture Manager Version 12.0.6606.1000

j Microsoft - Office Source Engine Version 12.0.4518.1014

Microsoft - SelfCert Version 12.0.6606.1000

j Microsoft - Silverlight Plug-In Version 5.1.50901.0 (32/64-bit)

Microsoft - Silverlight Version 5.1.50901.0 (32/64-bit)

#### <u>III</u> i

Microsoft - Windows Installer - Unicode Version 5.0.7600.16385 (32/64-bit)

#### -

Microsoft - Windows Script Host Version 5.8.7600.16385 (32/64-bit)

#### 

Microsoft - Windows Search Version 7.00.7600.16385 (32/64-bit) Intel - Delayed launcher Version 1, 0, 0, 1

#### i

Intel - Dynamic Application Loader Host Interface Version 9.0.0.1323

# i

Intel - IAStorDataSvc Version 12.5.0.1066

### i

Intel - IAStorUI Version 12.5.0.1066

#### i

Intel - IntelCpHeciSvc Executable Version 9.0.20.9000

# L

Intel - iumsvc.exe Version 3.4.1942

## i

Intel - Management and Security Application Local Management Service Version 9.0.0.1323

Intel - Management and Security Status Version 9.0.0.1323

#### i

Intel - PIconStartup Version 9.0.0.1323

#### L

Intel - PROSet/Wireless Version 15, 6, 0, 0 (64-bit)

Intel - PROSet\Wireless Bluetooth Version 2.0.0.0130

## Intel - QuickLinker Version 3.8.0.41900.72

Intel - run\_uninstaller Version 3.8.0.41900.72

#### i

Intel - Small Business Advantage Version 2.0.32.7350

# Mozilla - Firefox Version 47.0.2

Mozilla Foundation - Firefox Version 47.0.2

#### ..... i

mst software - MD5 Application Version 2, 0, 8, 94

<u>IIII</u> İ.

Netviewer - NetPlayer Version 5.1

No Company Name - CallTriggerCmd Version 1.0.0.0

#### i

No Company Name - Create Recovery Media

# i

No Company Name - Lenovo System Update Service Version 5.7.0.37

#### 1111 i

No Company Name - Lenovo System Update Version 5, 7, 0, 37

#### т i

No Company Name - Power Manager Version 1, 0, 0, 1

No Company Name - RegTool Application Version 5, 1, 3, 0

No Company Name - Wireless PAN DHCP and DNS Server Version 15, 6, 0, 0 (64-bit)

ObviousIdea SARL - Light Image Resizer Version 1.0.0.0

#### <u> IIII</u> i

ObviousIdea SARL - Light Image Resizer Version 4.0.0.0

i Intel - USB 3.0 Monitor Version 2.5.0.19

Intel - WiDiApp Version 4.0.18.0 (64-bit)

Π.

i Lenovo - Desktop BIOS Version 1.0.0.6

<u>i</u> Lenovo - LSCWinService Version 3.3.003.35

Lenovo - Message Center Plus Version 3.1.0001.00

Lenovo - Power Manager Version 1.0.0.1

Lenovo - PowerReg Version 1.0.3

#### <u>IIII</u>

Lenovo - Solution Center Version 3.3.003.35 (64-bit) i

OCS Inventory NG - Windows Agent Version 2, 1, 1, 1

i Oracle - Java Platform SE 8 U51 Version 8.0.510.16

<u>||||</u> i

Oracle - Java Platform SE 8 Version 8.0.51.16

i Oracle - Java Platform SE Auto Updater Version 2.8.51.16

\_\_\_\_ i

Reimage - Real Time Protection Version 2.0.1.5 (64-bit)

j SmartSoft - Free PDF to Word Converter Version 5, 1, 0, 383

<u>ші</u>

Softland - doPDF Printer Version 7.3

#### ш i

Solid Documents - ConverterNG (AnyCPU) Version 9.1.7212.1984

i

Solid Documents - PDF Creator Version 9.1.3050.1 (32/64-bit)

#### \_

TeamViewer - TeamViewer 10 Version 10.0

#### <u>Ш</u> i

VideoLAN - VLC media player Version 2,2,4,0

#### \_\_\_\_ i

VMware - USB Arbitration Service e.x.p build-1280283 (64-bit)

II j VMware - vSphere Client Version 5.5.0.3165

- i Mouse over to see details, click to see where software is installed.
- Marks software last used within the past 7 days.
- **II** Marks software last used within the past 90 days, but over 7 days ago.
- Marks software last used within the past year, but over 90 days ago.
- IIII Marks software last used over 1 year ago.

Unmarked software lacks the data to determine last use.

#### Audit your security posture... click for Belarc's System Management products

#### Installed Microsoft Hotfixes [Back to Top]

Click here to see all installed hotfixes.

a. Processor clock speed is measured at computer start-up, and on laptops may be impacted by power option settings.

b. Data may be transferred on the bus at one, two, or four times the Bus Clock rate.

c. Memory slot contents may not add up to Installed Memory if some memory is not recognized by Windows.

d. Memory slot contents is reported by the motherboard BIOS. Contact system vendor if slot contents are wrong.

e. This may be the manufacturer's factory installed product key rather than yours. You can change it to your product key using the procedure at <u>http://www.belarc.com/msproductkeys.html</u>.

f. The full product key is not stored on this computer. However, the characters shown uniquely identify your product key.

g. You can have Windows save the full product key using the procedure at <u>http://www.belarc.com/msproductkeys.html</u>.

Copyright 2000-13, Belarc, Inc. All rights reserved. Legal notice. U.S. Patents 5665951, 6085229 and Patents pending.

Je calcule l'empreinte de ce fichier à l'aide du logiciel mst MD5, préalablement installé sur le poste à partir duquel j'effectue mes constatations.

Le résultat de l'empreinte est le suivant :

| Usage<br>Simply drag | a file on this window to see the MD! | 5 checksum. |
|----------------------|--------------------------------------|-------------|
| Visit <u>www.r</u>   | nstsoftware.com !for other cool to   | ols         |
| File                 | MD5 Checksum                         |             |
|                      |                                      |             |

La connexion internet utilisée est le câble, le fournisseur d'accès est VIALIS.

Mon adresse de messagerie est la suivante : ranoux.christophe@huissier-colmar.fr

Pour la réalisation des captures d'écran j'utilise <sup>Q</sup> Outil Capture</sup> installé sur le poste à partir duquel j'effectue les constatations.

Pour obtenir le détail de la version d'internet explorer je lance internet explorer puis je clique sur le point d'interrogation situé sur la barre d'outils.

Je lis :

| À propos           | d'Internet Explorer                                                                                         |
|--------------------|----------------------------------------------------------------------------------------------------|
|                    | Explorer 11                                                                                                 |
| Ver<br>Ver<br>ID p | sion : 11.0.9600.18537<br>sions des mises à jour : 11.0.38 (KB3203621)<br>produit : 00150-20000-00003-AA459 |
| 8                  | Installer les nouvelles versions automatiquement                                                            |
| © 2                | 013 Microsoft Corporation. Tous droits réservés.                                                            |

## 2. Travaux préparatoires :

2.1. Le réglage de la résolution de l'écran :

J'effectue un clique droit sur le bureau Windows sur une zone vide.

Je clique ensuite sur « Résolution d'écran »

Je sélectionne la résolution de l'écran 1440X900

| Corrected and the second second secon | <u>× □ _</u><br>۶ |
|----------------------------------------------------------------------------------------------------|-------------------|
| Modifier l'apparence de votre affichage                                                                                                    |                   |
| Détecter<br>Identifier                                                                                                    |                   |
| Affichage :       1. S19C450 •         Résolution :       1440 x 900 (recommandé) •         Orientation :       Paysage •                                                                                                    |                   |
| Paramètres avance                                                                                                    | és<br>—           |
| Rendre le texte et d'autres éléments plus petits ou plus grands<br>Quels paramètres d'affichage choisir ?                                                                                                    |                   |
| OK Annuler Appliquer                                                                                                    | ]                 |
|                                                                                                    |                   |

## 2.2. Le réglage de l'horloge :

Je synchronise l'horloge de l'ordinateur avec un serveur de temps internet en utilisant le programme *AxelTime.exe* 

Je clique ensuite sur la commande *Mets mon PC à l'heure* puis *OK* pour obtenir la concordance des horloges

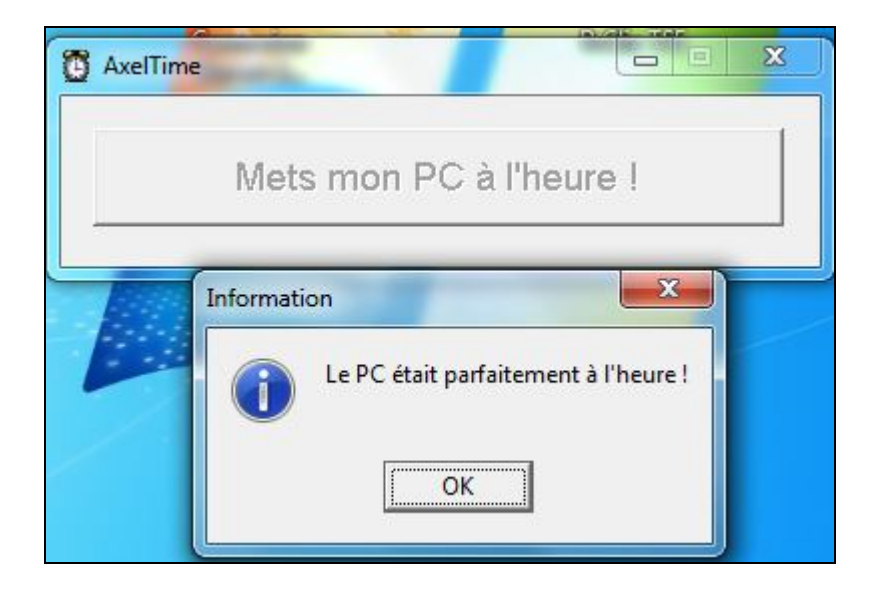

## 2.3. La purge de la corbeille et du spool de l'imprimante :

Je vide la corbeille en procédant comme suit : Clic-droit sur la *Corbeille/Vider la Corbeille/*confirmation par *OUI*.

Puis je purge le spool de l'imprimante CANON LBP7780C suivante :

Click sur poste de travail /panneau de configuration / afficher les périphériques et imprimantes/ double click gauche sur :

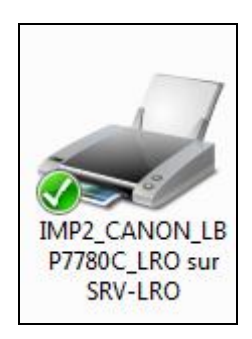

Aucun document n'est présent dans la file d'attente des impressions.

2.4. La purge et le paramétrage du cache du navigateur internet :

Je purge ensuite le cache du navigateur en procédant comme suit :

Je lance internet explorer / click gauche sur outils puis options internet / onglet général / historique de navigation / supprimer.

Je coche toutes les cases proposées et je clique sur supprimer

| pprimer l'historique de navigation                                                                                                    |                                                                  | Σ                       |
|----------------------------------------------------------------------------------------------------|------------------------------------------------------------------|-------------------------|
| 🗸 Conserver les données des sites Web favoris                                                                                                    |                                                                  |                         |
| Conserver les cookies et fichiers Internet temporaires qui activent vo<br>vos préférences et les afficher plus rapidement.                                              | s sites Web préférés pour e                                      | nregistrer              |
| Fichiers Internet et fichiers de site Web temporaires                                                                                                    |                                                                  |                         |
| Copies de pages Web et de contenus enregistrés pour un accès ultér                                                                                                    | ieur plus rapide.                                                |                         |
| ✓ Cookies et données de sites Web                                                                                                    |                                                                  |                         |
| Fichiers ou bases de données stockés sur votre ordinateur par les site<br>ou améliorer les performances des sites Web.                                                  | es Web pour enregistrer vos                                      | préférence              |
| V Historique                                                                                                    |                                                                  |                         |
| Liste des sites Web que vous avez visités.                                                                                                    |                                                                  |                         |
| Historique de téléchargement                                                                                                    |                                                                  |                         |
| Liste des fichiers que vous avez téléchargés.                                                                                                    |                                                                  |                         |
| Données de formulaires                                                                                                    |                                                                  |                         |
| Informations enregistrées après leur saisie dans des formulaires.                                                                                                    |                                                                  |                         |
| V Mots de passe                                                                                                    |                                                                  |                         |
| Mots de passe enregistrés et insérés automatiquement lorsque vous visité.                                                                                               | ouvrez une session sur un si                                     | te Web déji             |
| Données de protection contre le tracking, de filtrage Active                                                                                                    | X et Do Not Track                                                |                         |
| Liste des sites Web exclus du filtrage, données utilisées par la protec<br>services susceptibles de partager automatiquement des informations<br>demandes Do Not Track. | ction contre le tracking pour<br>sur votre visite, et exceptions | détecter les<br>ons aux |
|                                                                                                    |                                                                  |                         |
| Aide sur la suppression de l'historique de navigation                                                                                                    | Supprimer                                                        | Annuler                 |
|                                                                                                    | Supprimer                                                        | Annuler                 |

Je procède au paramétrage du cache de mon navigateur internet en procédant comme suit :

Je lance internet explorer / click gauche sur outils puis options internet / onglet général / historique de navigation / paramètres / onglet fichiers internet temporaires vérifiez s'il existe une version plus récente des pages enregistrées : coche de la case à chaque visite de cette page web / validation par OK

| chiers Internet temporaires                                                 | Historique                    | Caches e               | et bases de     | donnée:  | s |
|-----------------------------------------------------------------------------|-------------------------------|------------------------|-----------------|----------|---|
| nternet Explorer stocke une<br>les mé <mark>d</mark> ias visités pour un ac | copie des pa<br>cès ultérieur | ges Web,<br>plus rapid | des image<br>e. | s et     |   |
| érifier s'il existe une version                                             | plus récente                  | des page               | s enregistr     | ées :    |   |
| À chaque visite de cett                                                     | te page Web                   |                        |                 |          |   |
| À chaque démarrage d                                                        | Internet Exp                  | lorer                  |                 |          |   |
| Automatiquement                                                             |                               |                        |                 |          |   |
| 🔘 Jamais                                                                    |                               |                        |                 |          |   |
| space disque à utiliser (8 - 1<br>(Recommandé : de 50 à 250                 | 024 Mo)<br>Mo)                |                        | 250 🌲           |          |   |
| mplacement actuel :                                                         |                               |                        |                 |          |   |
| : \Users\FC\AppData\Local\M<br>hternet Files\                               | licrosoft\Win                 | dows\Tem               | porary          |          |   |
| Déplacer le dossier                                                         | fficher les ob                | jets 🛛                 | Afficher les    | fichiers | ] |

Je procède ensuite au paramétrage de l'historique de mon navigateur internet en procédant comme suit :

Je lance internet explorer / click gauche sur outils puis options internet /onglet général / historique de navigation/ paramètres / Onglet « historique » jours pendant lesquels ces pages sont conservées puis mise à zéro du nombre de jours pendant lesquels internet explorer doit garder la liste des sites visités / validation par OK.

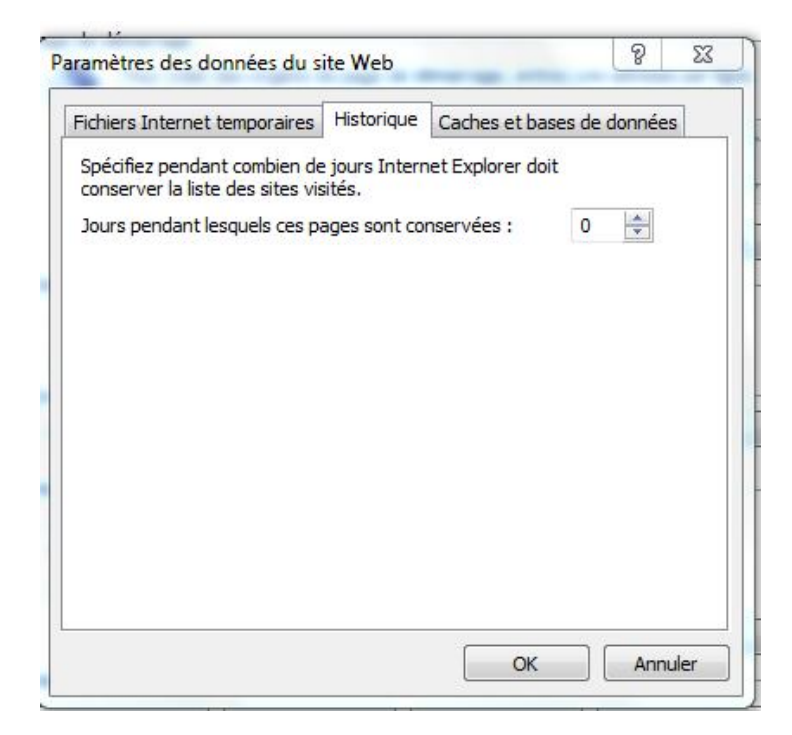

#### 2.5.Le paramétrage de la page de démarrage :

Je procède au paramétrage de la page de démarrage en procédant comme suit :

Je lance internet explorer / click gauche sur outils puis options internet / onglet général/click sur utiliser un nouvel onglet puis sur appliquer/ validation par OK.

|              | Sécurité                      | Confidentialité                       | Contenu                        | Connexions              | Programmes                   | Avancé          |
|--------------|-------------------------------|---------------------------------------|--------------------------------|-------------------------|------------------------------|-----------------|
| Page de      | e démarrag                    | je —                                  |                                |                         |                              |                 |
| -            | Pour c                        | réer des onglets                      | de page de                     | démarrage, e            | ntrez une adr                | esse par ligne. |
|              | abou                          | it:Tabs                               |                                |                         |                              | *               |
|              | F                             | age actuelle                          | Par c                          | léfaut                  | Utiliser un n                | ouvel onglet    |
| Démari       | rage -                        |                                       |                                |                         |                              |                 |
| O D          | émarrer av                    | vec les onglets de                    | e <mark>la</mark> dernière     | session                 |                              |                 |
| O ©          | émarrer av                    | vec la page d'acc                     | ueil                           |                         |                              |                 |
| Onglet       | s —                           |                                       |                                |                         | _                            |                 |
| Modi         | fier <mark>l</mark> a prés    | entation des pag                      | jes Web dar                    | ns les onglets.         |                              | Onglets         |
| Historia     | que de nav                    | igation —                             |                                |                         |                              |                 |
| Supp<br>enre | orimer les fi<br>gistrés et l | chiers temporaire<br>es données de fo | es, l'historiq<br>ormulaires V | ue, les cookies<br>/eb. | s, les <mark>mots d</mark> e | passe           |
| S            | upprimer I1                   | nistorique de nav                     | igation en o                   | quittant le navi        | gateur                       |                 |
|              |                               |                                       |                                | Supprimer               | ] [ ]                        | Paramètres      |
|              | ence –                        |                                       |                                |                         |                              |                 |
| Appare       | Couleurs                      | Lang                                  | ues                            | Polices                 |                              | Accessibilité   |
| Appare       |                               |                                       |                                |                         |                              |                 |

#### 2.6. L'absence de proxy :

Je vérifie que le navigateur du poste utilisé n'est pas configuré explicitement pour utiliser un serveur proxy http, en procédant comme suit :

Je me connecte sur internet, via Internet Explorer.

J'arrive sur la page d'accueil.

Je clique sur outils puis sur options internet.

Je clique alors sur l'onglet Connexions puis Paramètres réseau

La case utiliser un serveur proxy pour votre réseau local est décochée.

Je valide en cliquant sur la commande OK

|                                       | utomatique                                        |                                        |                          |           |
|---------------------------------------|---------------------------------------------------|----------------------------------------|--------------------------|-----------|
| .a configuratior<br>garantir leur uti | n automatique peut ar<br>ilisation, désactivez la | nuler les paramé<br>configuration au   | ètres manu<br>Itomatique | els. Pour |
| Détecter au                           | tomatiquement les par                             | ramètres de con                        | nexion                   |           |
| Utiliser un so                        | ript de configuration a                           | automatique                            |                          |           |
| Adresse :                             |                                                   |                                        |                          |           |
| erveur proxy                          |                                                   |                                        |                          |           |
| Utiliser un se<br>s'appliquent        | erveur proxy pour vot<br>pas aux connexions c     | re réseau local (<br>l'accès à distanc | ces param<br>e ou VPN).  | ètres ne  |
|                                       |                                                   | Port :                                 | 80                       | Avancé    |
| Adresse :                             |                                                   |                                        |                          |           |
|                                       |                                                   | Port :                                 | 80                       | Avancé    |

Toujours pour vérifier l'absence de proxy j'ai ensuite effectué un traceroute de la façon suivante :

Je clique sur la commande Démarrer puis Exécuter.

Je tape *cmd* dans la fenêtre qui s'affiche puis je valide en cliquant sur la commande *OK* 

Dans la fenêtre qui s'ouvre j'écris *tracert www.huissier-colmar.fr* puis je valide en cliquant sur la touche *Entrée* 

Je lis à l'écran :

| см. Ad<br>Місто<br>Соруг | ministra<br>soft<br>ight | ateur<br>Win<br>(c) | : C:\Win<br>dows<br>2009 | dows<br>Luer<br>Mic | \system3<br>sion f<br>rosoft | 2\cn           | nd.exe                                                                        |
|--------------------------|--------------------------|---------------------|--------------------------|---------------------|------------------------------|----------------|-------------------------------------------------------------------------------|
| C:\Us                    | ers\l                    | 7C>t                | racert                   | ; ww                | w.huis                       | sie            | er-colmar.fr                                                                  |
| Déter<br>avec            | minat<br>un ma           | ion<br>xim          | ı de l'<br>num de        | iti<br>30           | nérai:<br>sauts              | :              | vers huissier-colmar.fr [194.242.114.47]                                      |
| 1<br>2                   | <1<br>*                  | MS                  | <1<br>*                  | ms                  | <1<br>*                      | ms             | 192.168.71.1<br>Délai d'attente de la demande dépassé.                        |
| 34                       | 480<br>19                | MS<br>MS            | 55<br>20                 | MS<br>MS            | 49<br>19                     | MS<br>MS       | 213.166.202.69<br>49.64.39.62_rev.sfr.net [62.39.64.49]                       |
| 56                       | 20                       | MS<br>MS            | 23<br>22                 | MS<br>MS            | 19<br>19                     | MS<br>MS       | 94.122.3.109.rev.sfr.net [109.3.122.94]<br>nerim.sfinx.tm.fr [194.68.129.181] |
| 8                        | 21<br>19                 | MS<br>MS<br>MS      | 22<br>21<br>21           | ms<br>ms<br>ms      | 22<br>22<br>21               | ms<br>ms<br>ms | te2-1-94.bbn-sde-2.nerim.net [194.79.120.47]                                  |
| ்<br>10                  | 21                       | ms                  | 21                       | ms                  | 21                           | ms             | te2-3-133.agr-sde-1.nerim.net [194.79.129.46]                                 |
| 11                       | 22                       | ms                  | 21                       | ms                  | 22                           | ms             | sd1723.sivit.org [194.242.114.47]                                             |
| ltinë<br>C•\Ue           | raire                    | e dé                | termir                   | ıė.                 |                              |                |                                                                               |
| G= \US                   | ers                      | :67                 |                          |                     |                              |                |                                                                               |
|                          |                          |                     |                          |                     |                              |                |                                                                               |

#### 2.7. La récupération de l'adresse IP de l'ordinateur :

Pour ce faire je lance le logiciel IP2 préalablement installé sur le poste à partir duquel j'effectue mes constatations.

| LAN IP                                                                 | 192.168.71.165                                                                                                    | Сору                                                      |
|------------------------------------------------------------------------|----------------------------------------------------------------------------------------------------|-----------------------------------------------------------|
| Computer                                                               | PC2-FC                                                                                                    | Сору                                                      |
| WAN IP                                                                 |                                                                                                    | Сору                                                      |
| Hostname                                                               |                                                                                                    | Сору                                                      |
| The WAN IP address i<br>gateway router or fire<br>may be the same as y | is your IP as seen from the Internet and w<br>ewall. The LAN IP address is your Local Are<br>your WAN IP if you are not using a router o | ill be the IP of your<br>a Network IP and<br>or firewall. |

Je clique ensuite sur la commande Démarrer puis Exécuter.

Je tape *cmd* dans la fenêtre qui s'affiche puis je valide en cliquant sur la commande *OK* 

Dans la fenêtre qui s'ouvre j'écris *ipconfig/all* puis je valide en cliquant sur la touche *Entrée* 

Je lis à l'écran ce qui est reproduit ci-après via la technique du sélectionner tout/copie/coller

Microsoft Windows [version 6.1.7601] Copyright (c) 2009 Microsoft Corporation. Tous droits réservés.

C:\Users\FC>ipconfig/all

Configuration IP de Windows

Nom de l'hôte ..... PC2-FC Suffixe DNS principal ..... : ig-Ir.local Type de noeud. ..... : Hybride Routage IP activé ..... : Non Proxy WINS activé ..... : Non Liste de recherche du suffixe DNS.: ig-Ir.local

Carte Ethernet Bluetooth :

Statut du média.....: Média déconnecté Suffixe DNS propre à la connexion...: Description....: Périphérique Bluetooth (réseau perso nnel) #2 Adresse physique .....: C4-D9-87-66-48-0A DHCP activé....: Oui Configuration automatique activée...: Oui

Carte Ethernet LAN :

Suffixe DNS propre à la connexion. . . : ig-lr.local Description. . . . . . . : Intel(R) Ethernet Connection I217-LM

Adresse physique . . . . . . : FC-4D-D4-F4-11-B1 DHCP activé. . . . . : Oui Configuration automatique activée. . : Oui Adresse IPv4. . . . . : 192.168.71.165(préféré) Masque de sous-réseau. . . . : 255.255.255.0 Bail obtenu. . . . . : lundi 16 janvier 2017 08:33:14 Bail expirant. . . . . : lundi 16 janvier 2017 08:33:17 Passerelle par défaut. . . . : 192.168.71.1 Serveur DHCP . . . : 192.168.71.1 Serveurs DNS. . . . : 192.168.71.1 Serveurs DNS. . . . : 192.168.71.1 Serveur WINS principal . . . . : 172.168.71.1 NetBIOS sur Tcpip. . . . : Activé

Carte Tunnel isatap.{62F97DAF-2F6A-40B3-8529-9953B144B245}:

Statut du média..... Média déconnecté Suffixe DNS propre à la connexion...: Description..... Carte Microsoft ISATAP Adresse physique..... 00-00-00-00-00-00-00-E0 DHCP activé..... Non Configuration automatique activée...: Oui

Carte Tunnel isatap.ig-lr.local :

Statut du média..... Média déconnecté Suffixe DNS propre à la connexion...: ig-Ir.local Description..... Carte Microsoft ISATAP #2 Adresse physique.....: 00-00-00-00-00-00-E0 DHCP activé....... Non Configuration automatique activée...: Oui

Carte Tunnel Teredo Tunneling Pseudo-Interface :

Statut du média.....: Média déconnecté Suffixe DNS propre à la connexion...: Description....: Teredo Tunneling Pseudo-Interface Adresse physique....: 00-00-00-00-00-00-E0 DHCP activé....: Non Configuration automatique activée...: Oui

C:\Users\FC>

Une fois toutes ces opérations effectuées je débute mes constatations.

## 3. Constatations :

3.1. Modus operandi :

A chaque page visitée j'ai effectué les manipulations suivantes :

- 1. Je clique plusieurs fois sur F5 pour actualiser la page
- 2. Je récupère l'adresse URL de la page

#### 3.2. Réalisation d'un traceroute :

Pour ce faire je pratique comme suit :

Je clique sur la commande Démarrer puis Exécuter.

Je tape *cmd* dans la fenêtre qui s'affiche puis je valide en cliquant sur la commande OK

Dans la fenêtre qui s'ouvre j'écris *tracert www.googleanalytics.com* puis je valide en cliquant sur la touche *Entrée* 

Je lis à l'écran :

| Détermination de l'itinéraire vers www-google-analytics.l.google.com [216.58.213<br>.174]<br>avec un maximum de 30 sauts :<br>1 <1 ms <1 ms <1 ms 192.168.71.1<br>2 * * Délai d'attente de la demande dépassé.<br>3 8 ms 8 ms 8 ms 213.166.202.69<br>4 8 ms 8 ms 9 ms reverse.completel.net [92.103.247.114]<br>5 26 ms 20 ms 20 ms 172.19.130.117<br>6 15 ms 15 ms 17 ms 46.218.96.63<br>7 17 ms 16 ms 17 ms 108.170.245.1<br>8 16 ms 16 ms 18 ms 64.233.175.195<br>9 17 ms 16 ms 15 ms par21s04-in-f14.1e100.net [216.58.213.174]                                                                                                    | C:\Us          | ers   | FC>tr | acert | t WL | w.goog  | ſlea | nalytics.com                                      |
|----------------------------------------------------------------------------------------------------|----------------|-------|-------|-------|------|---------|------|---------------------------------------------------|
| avec un maximum de 30 sauts :<br>1 <1 ms <1 ms <1 ms 192.168.71.1<br>2 * * Délai d'attente de la demande dépassé.<br>3 8 ms 8 ms 8 ms 213.166.202.69<br>4 8 ms 8 ms 9 ms reverse.completel.net [92.103.247.114]<br>5 26 ms 20 ms 20 ms 172.19.130.117<br>6 15 ms 15 ms 17 ms 46.218.96.63<br>7 17 ms 16 ms 17 ms 108.170.245.1<br>8 16 ms 16 ms 18 ms 64.233.175.195<br>9 17 ms 16 ms 15 ms par21s04-in-f14.1e100.net [216.58.213.174]                                                                                                    | Déter<br>.174] | minat | ion   | de 1' | it   | inérair | •e v | ers www-google-analytics.l.google.com [216.58.213 |
| 1       <1 ms       <1 ms       192.168.71.1         2       *       *       Délai d'attente de la demande dépassé.         3       8 ms       8 ms       8 ms       213.166.202.69         4       8 ms       8 ms       9 ms       reverse.completel.net [92.103.247.114]         5       26 ms       20 ms       20 ms       172.19.130.117         6       15 ms       15 ms       17 ms       46.218.96.63         7       17 ms       16 ms       17 ms       108.170.245.1         8       16 ms       16 ms       18 ms       64.233.175.195         9       17 ms       16 ms       15 ms       par21s04-in-f14.1e100.net       [216.58.213.174] | avec           | un ma | aximu | m de  | 30   | sauts   | 1    |                                                   |
| 2       *       *       Délai d'attente de la demande dépassé.         3       8 ms       8 ms       8 ms       213.166.202.69         4       8 ms       8 ms       9 ms       reverse.completel.net [92.103.247.114]         5       26 ms       20 ms       20 ms       172.19.130.117         6       15 ms       15 ms       17 ms       46.218.96.63         7       17 ms       16 ms       17 ms       108.170.245.1         8       16 ms       16 ms       18 ms       64.233.175.195         9       17 ms       16 ms       15 ms       par21s04-in-f14.1e100.net       [216.58.213.174]                                                      | 1              | <1    | ms    | <1    | ms   | <1      | ms   | 192.168.71.1                                      |
| 3       8 ms       8 ms       8 ms       213.166.202.69         4       8 ms       8 ms       9 ms       reverse.completel.net       [92.103.247.114]         5       26 ms       20 ms       20 ms       172.19.130.117         6       15 ms       15 ms       17 ms       46.218.96.63         7       17 ms       16 ms       17 ms       108.170.245.1         8       16 ms       16 ms       18 ms       64.233.175.195         9       17 ms       16 ms       15 ms       par21s04-in-f14.1e100.net       [216.58.213.174]                                                                                                    | 2              | ×     |       | *     |      | *       |      | Délai d'attente de la demande dépassé.            |
| 4       8 ms       8 ms       9 ms       reverse.completel.net       [92.103.247.114]         5       26 ms       20 ms       20 ms       172.19.130.117         6       15 ms       15 ms       17 ms       46.218.96.63         7       17 ms       16 ms       17 ms       108.170.245.1         8       16 ms       16 ms       18 ms       64.233.175.195         9       17 ms       16 ms       15 ms       par21s04-in-f14.1e100.net       [216.58.213.174]                                                                                                    | 3              | 8     | ms    | 8     | ms   | 8       | ms   | 213.166.202.69                                    |
| 5 26 ms 20 ms 20 ms 172.19.130.117<br>6 15 ms 15 ms 17 ms 46.218.96.63<br>7 17 ms 16 ms 17 ms 108.170.245.1<br>8 16 ms 16 ms 18 ms 64.233.175.195<br>9 17 ms 16 ms 15 ms par21s04-in-f14.1e100.net [216.58.213.174]                                                                                                    | 4              | 8     | ms    | 8     | ms   | 9       | ms   | reverse.completel.net [92.103.247.114]            |
| 6 15 ms 15 ms 17 ms 46.218.96.63<br>7 17 ms 16 ms 17 ms 108.170.245.1<br>8 16 ms 16 ms 18 ms 64.233.175.195<br>9 17 ms 16 ms 15 ms par21s04-in-f14.1e100.net [216.58.213.174]                                                                                                    | 5              | 26    | ms    | 20    | ms   | 20      | ms   | 172.19.130.117                                    |
| 7 17 ms 16 ms 17 ms 108.170.245.1<br>8 16 ms 16 ms 18 ms 64.233.175.195<br>9 17 ms 16 ms 15 ms par21s04-in-f14.1e100.net [216.58.213.174]                                                                                                    | 6              | 15    | ms    | 15    | ms   | 17      | ms   | 46.218.96.63                                      |
| 8 16 ms 16 ms 18 ms 64.233.175.195<br>9 17 ms 16 ms 15 ms par21s04-in-f14.1e100.net [216.58.213.174]                                                                                                    | ?              | 17    | ms    | 16    | ms   | 17      | ms   | 108.170.245.1                                     |
| 9 17 ms 16 ms 15 ms par21s04-in-f14.1e100.net [216.58.213.174]                                                                                                    | 8              | 16    | ms    | 16    | ms   | 18      | ms   | 64.233.175.195                                    |
|                                                                                                    | 9              | 17    | ms    | 16    | ms   | 15      | ms   | par21s04-in-f14.1e100.net [216.58.213.174]        |
|                                                                                                    | ltine          | raire | e det | ermi  | ne.  |         |      |                                                   |
| Itineraire determine.                                                                                                    |                |       |       |       |      |         |      |                                                   |

#### 3.3. Adresse IP du site :

Pour obtenir l'adresse IP du site je pratique comme suit :

Je clique sur la commande Démarrer puis Exécuter.

Je tape *cmd* dans la fenêtre qui s'affiche puis je valide en cliquant sur la commande *OK* 

Dans la fenêtre qui s'ouvre j'écris *ping www.googleanalytics.com* puis je valide en cliquant sur la touche *Entrée* 

Je lis à l'écran :

| Administrateur : C:\Windows\system32\cmd.exe                                                                                                    | _ 0 <b>_ x</b> |
|----------------------------------------------------------------------------------------------------|----------------|
| Microsoft Windows [version 6.1.7601]<br>Copyright (c) 2009 Microsoft Corporation. Tous droits réservés.                                                                                                    | <u>^</u>       |
| C:\Users\FC>ping www.googleanalytics.com                                                                                                    |                |
| Envoi d'une requête 'ping' sur www-google-analytics.l.google.com [216.5<br>] avec 32 octets de données :<br>Réponse de 216.58.213.174 : octets=32 temps=15 ms TTL=54<br>Réponse de 216.58.213.174 : octets=32 temps=15 ms TTL=54<br>Réponse de 216.58.213.174 : octets=32 temps=15 ms TTL=54<br>Réponse de 216.58.213.174 : octets=32 temps=16 ms TTL=54 | 8.213.174      |
| Statistiques Ping pour 216.58.213.174:<br>Paquets : envoyés = 4, reçus = 4, perdus = 0 (perte 0%),<br>Durée approximative des boucles en millisecondes :<br>Minimum = 15ms, Maximum = 16ms, Moyenne = 15ms                                                                                                    |                |
| C:\Users\FC>                                                                                                    |                |

3.4. Constations effectuées à partir de l'outil Google Analytics :

Je me connecte sur internet, via Internet Explorer.

J'arrive sur la page d'accueil.

Dans la barre de recherche du navigateur internet je tape : *http://www.google.com/analytics/* puis sur la touche Entrée de mon clavier.

Je suis dirigé vers une page dont l'URL est : http://www.google.com/analytics/

| - Ittp://www.google.com/analy | tics/ 🔎 🗸 🖉 Site Web offic                                                                                        | ciel Google An X                                                                                                    |                                                                                                    | -                                                                    | (="""""""""""""""""""""""""""""""""""" |
|-------------------------------|----------------------------------------------------------------------------------------------------|----------------------------------------------------------------------------------------------------|----------------------------------------------------------------------------------------------------|----------------------------------------------------------------------|----------------------------------------|
| G                             | oogle Analytics                                                                                                   | ~                                                                                                    | Rechercher sur le site                                                                                                    | ٩                                                                    | Î                                      |
| Асси                          | eil Fonctionnalités Formation Spécialiste:                                                                        | s Premium Blog Aide                                                                                                    | Se connecter ou                                                                                                    | Créer un compt                                                       | te                                     |
|                               | Solution profess<br>Disponibl<br>Accueil Rapports standards Rappor<br>Mon tableau de bord<br>Visites quotidiennes | ionnelle d'analyse d'a<br>e sur la plate-forme haut de gamme de Google. En s<br>rts personnalisés                                                                                                    | udience Intern<br>avoir plus<br>Temps passé sur le site par pays<br>Pays/Territoire Visiter                                                                                                 | et<br>Temps<br>moyen passe<br>sur le site                            |                                        |
|                               | 10 000<br>1 Janv. 8 Janv. 15 Janv. 22 Janv.                                                                       | 2,30 % Ehr.<br>2,49 % Fostultas<br>-2,30 % Fostultas<br>-2,26 % Seite<br>-2,26 % Seite<br>-2,26 % Sei | États-Unis         67 445           Royaume-Uni         18 844           Inde         8 832           Canada         6 337           Allemagne         5 845           France         5 245 | 00.01.54<br>00.01.37<br>00.00.58<br>00.01.02<br>00.00.32<br>00.00.32 |                                        |

Je clique en suite sur Se connecter.

Je suis dirigé vers une page dont l'URL est :

https://accounts.google.com/ServiceLogin?service=analytics&passive=true&nui=1&hl=fr&continu e=https%3A%2F%2Fwww.google.com%2Fanalytics%2Fweb%2F%3Fhl%3Dfr&followup=https%3 A%2F%2Fwww.google.com%2Fanalytics%2Fweb%2F%3Fhl%3Dfr#identifier

Je complète ensuite le champ Saisissez votre adresse e-mail par <u>odile@valpolis.fr</u> et je clique sur suivant.

Je suis dirigé vers une page dont l'URL est :

https://accounts.google.com/ServiceLogin?service=analytics&passive=true&nui=1&hl=fr&continu e=https%3A%2F%2Fwww.google.com%2Fanalytics%2Fweb%2F%3Fhl%3Dfr&followup=https%3 A%2F%2Fwww.google.com%2Fanalytics%2Fweb%2F%3Fhl%3Dfr#password

Je complète ensuite le champ *Mot de passe* avec le mot de passe qui m'a été communiqué par la requérante puis je clique sur *Connexion*.

Je suis dirigé vers une page dont l'URL est : https://analytics.google.com/analytics/web/?hl=fr#home/a44690992w75096269p77529677/

| Je clique ensuite sur : | www.petite-entreprise.net   |
|-------------------------|-----------------------------|
| Puis sur :              | S www.petite-entreprise.net |

Je suis dirigé vers une page dont l'URL est :

https://analytics.google.com/analytics/web/?hl=fr#report/defaultid/a6892773w13253912p6210011 3/

| 1 ja<br>Con | anv. 2016 -<br>nparer à : 1 janv | 31 (<br>2015 | déc. 20<br>5 - 31 déc. | 16<br>2015 |
|-------------|----------------------------------|--------------|------------------------|------------|
|             | Période : Personna               | lisée        | V                      |            |
| 6           | 1 janv. 2016                     | - 3          | 31 déc. 201            | 6          |
|             | Comparer à :                     | Personn      | alisée 🗸 🗸             | ]          |
|             | 1 janv. 2015                     | - [          | 31 déc. 201            | 5          |
|             | Appliquer                        | Annul        | er                     |            |
| Т           | outes les heures                 | Jour         | Semaine                | Mois       |

En haut à droite de l'écran je saisi la période souhaitée comme suit :

à savoir du 01/01/2016 au 31/12/2016 à comparer à la période du 01/01/2015 au 31/12/2015 et je clique sur *Appliquer* 

Je suis dirigé vers une page dont l'URL est : https://analytics.google.com/analytics/web/?hl=fr#report/defaultid/a6892773w13253912p6210011 3/%3F\_u.date00%3D20160101%26\_u.date01%3D20161231%26\_u.date10%3D20150101%26\_u .date11%3D20151231/

Je constate que les résultats calculés par l'outil Google Analytics sont les suivants :

|              | 01/01/2016<br>au 31/12/2016 | 01/01/2015<br>au 31/12/2015 | Evolution en % |
|--------------|-----------------------------|-----------------------------|----------------|
| Sessions     | 6 971 128                   | 6 649 232                   | 4,84           |
| Utilisateurs | 5 409 180                   | 5 203 386                   | 3,96           |
| Pages vues   | 10 181 461                  | 8 932 774                   | 13,98          |

Je peux, en effet, voir sur mon écran le graphique et les chiffres suivants :

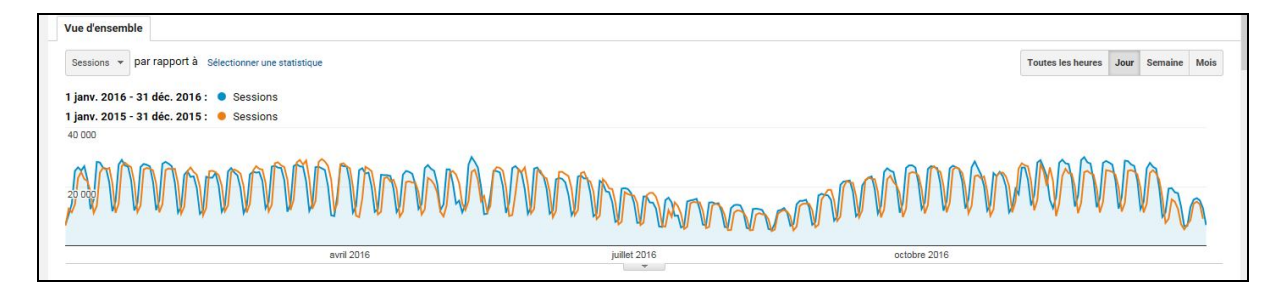

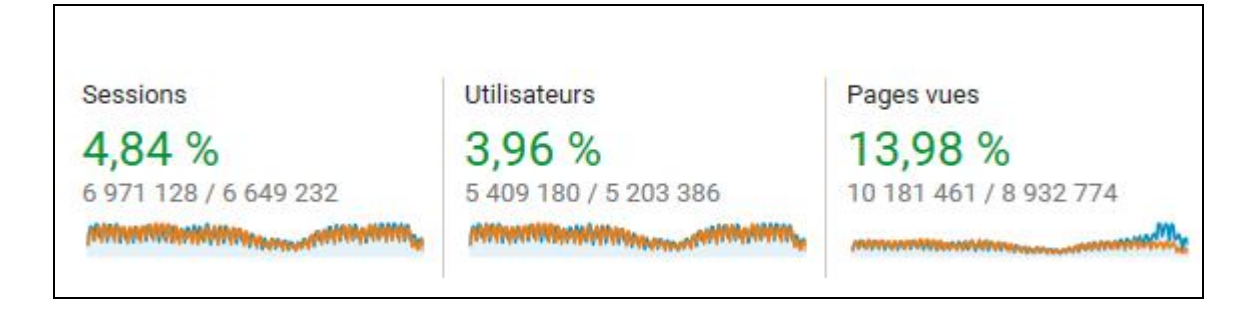

récupération des codes sources de la page :

Je récupère les codes sources de la page visitée en procédant comme suit : clic droit sur une zone vide/clic gauche sur « Afficher la source ».

Je clique ensuite sur Edition puis sur Rechercher.

Je saisi ensuite le code de suivi fourni par l'outil *Google Analytics* à ma mandante à savoir *6892773-1* et je clique sur *suivant.* 

Je constate que ce code est effectivement apposé dans le code source de la page.

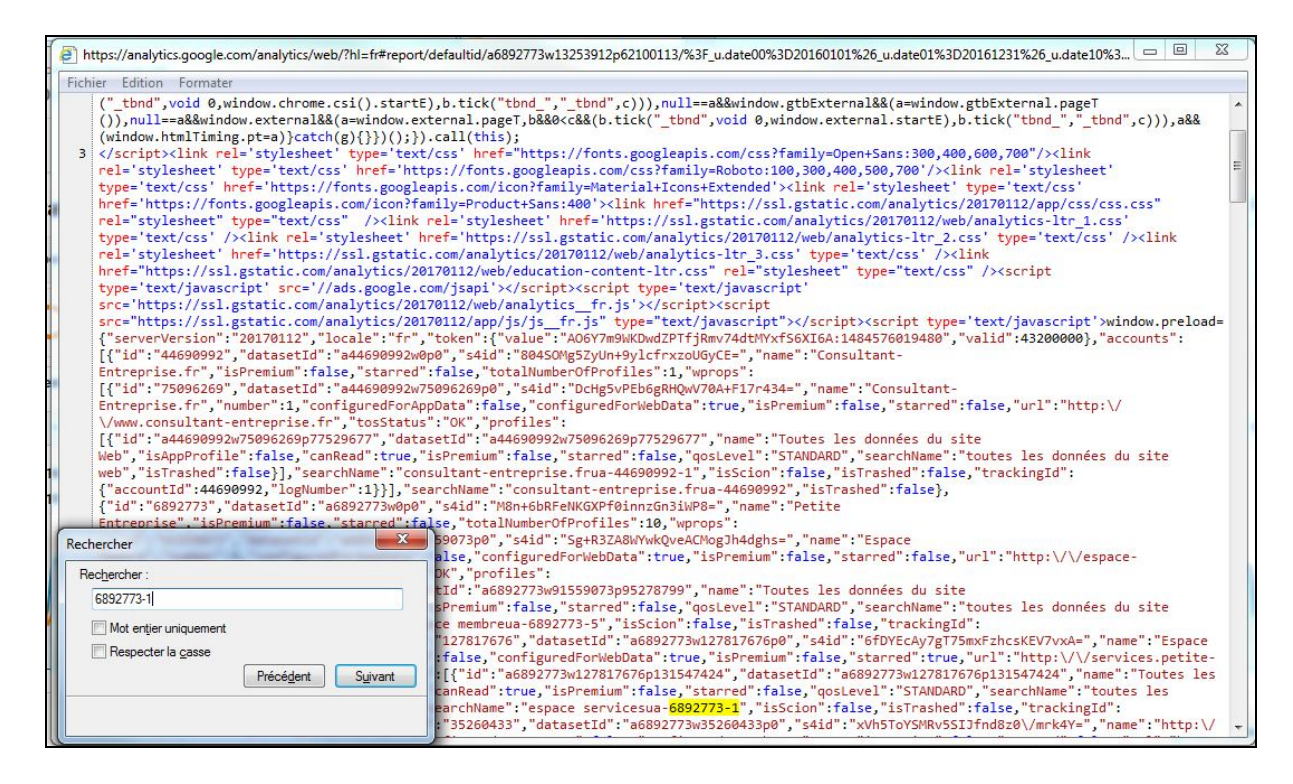

J'imprime et enregistre une copie du rapport des codes sources par *doPDFv7* sur un support numérique annexé à l'original du procès-verbal de constat.

\*\*\*\*\*\*

Et de tout ce qui précède, j'ai dressé le présent Procès - Verbal de Constat pour servir et valoir ce que de droit.

## SOUS TOUTES RESERVES

DONT ACTE

Franck CHRISTOPHE Huissier de Justice Associé à COLMAR